## Edit or Delete the Parameters of a Generated Client

There are many reasons why you would want to change the parameters of your connection client: your TSplus server IP address changed, you need to add printer's redirection, to change the universal printer settings or so on...

• You first need to create a shortcut of the ConnectLauncher.exe file, located on the RDP6 folder of the user's profile:

|                        |                                         |                    |             | X |
|------------------------|-----------------------------------------|--------------------|-------------|---|
| 😋 💬 🗢 📕 🕨 Compu        | uter ► Local Disk (C:) ► Users ► john ► | 👻 🍫 Search joh     | n           | ٩ |
| Organize 👻 🔚 Ope       | en 🛛 Include in library 👻 Share with 💌  | New folder         |             |   |
| ☆ Favorites            | Name                                    | Date modified      | Type Size   |   |
| 🧮 Desktop              | 퉬 AppData                               | 3/14/2017 3:17 PM  | File folder |   |
| 🚺 Downloads            | 퉬 applist                               | 12/6/2017 12:29 PM | File folder |   |
| 🖳 Recent Places        | 📙 Contacts                              | 3/14/2017 3:33 PM  | File folder |   |
|                        | 膧 Desktop                               | 7/3/2017 10:41 PM  | File folder |   |
| 🥃 Libraries            | 🐌 Downloads                             | 3/14/2017 3:33 PM  | File folder |   |
| Documents              | 📡 Favorites                             | 3/14/2017 3:33 PM  | File folder |   |
| al Music               | 📭 Links                                 | 3/14/2017 3:33 PM  | File folder |   |
| Pictures               | My Documents                            | 3/14/2017 3:33 PM  | File folder |   |
| 😸 Videos               | 🔰 My Music                              | 3/14/2017 3:33 PM  | File folder |   |
|                        | 📄 My Pictures                           | 3/14/2017 3:33 PM  | File folder |   |
| 🖳 Computer             | 📔 My Videos                             | 3/14/2017 3:33 PM  | File folder |   |
| 🚮 Local Disk (C:)      | \mu RDP6                                | 8/1/2018 12:23 PM  | File folder |   |
|                        | 🍺 Saved Games                           | 3/14/2017 3:33 PM  | File folder |   |
| 🗣 Network              | 🥻 Searches                              | 3/14/2017 3:33 PM  | File folder |   |
| RDP6 Da<br>File folder | te modified: 8/1/2018 12:23 PM          |                    |             |   |

|                                                                                                    |                                                                                                    |                   |                    |          | x |
|----------------------------------------------------------------------------------------------------|----------------------------------------------------------------------------------------------------|-------------------|--------------------|----------|---|
| 😋 🔵 🗢 🚺 🕨 Comp                                                                                                    | uter ▶ Local Disk (C:) ▶ Users ▶ john ▶ RI                                                                                                    | DP6 👻 🍫           | Search RDP6        |          | Q |
| Organize 🔻 🔳 Op                                                                                                    | en Share with 🔻 New folder                                                                                                    |                   |                    |          | ? |
| ☆ Favorites                                                                                                    | Name                                                                                                    | Date modified     | Туре               | Size     | - |
| 🧮 Desktop                                                                                                    | 🛃 bkgsc.bmp                                                                                                    | 4/2/2016 10:16 AM | Bitmap image       | 8 KB     |   |
| 🗼 Downloads                                                                                                    | 🛃 bkgscblue.bmp                                                                                                    | 4/2/2016 10:16 AM | Bitmap image       | 8 KB     |   |
| 📃 Recent Places                                                                                                    | 🛃 bkgscgreen.bmp                                                                                                    | 4/2/2016 10:16 AM | Bitmap image       | 8 KB     |   |
|                                                                                                    | 🛃 bkgscpink.bmp                                                                                                    | 4/2/2016 10:16 AM | Bitmap image       | 8 KB     |   |
| 🥽 Libraries                                                                                                    | ConnectionClient.bin                                                                                                    | 7/30/2018 7:35 PM | BIN File           | 570 KB   | E |
| Documents                                                                                                    | ConnectionClient.exe                                                                                                    | 7/7/2017 10:19 AM | Application        | 96 KB    |   |
| 🌙 Music                                                                                                    | ConnectionClientold.exe                                                                                                    | 7/7/2017 10:19 AM | Application        | 96 KB    |   |
| Pictures                                                                                                    | ConnectLauncher.bin                                                                                                    | 7/30/2018 7:35 PM | BIN File           | 8,188 KB |   |
| Videos 🗧                                                                                                    | ConnectLauncher.exe                                                                                                    | 7/8/2018 9:04 PM  | Application        | 96 KB    |   |
|                                                                                                    | 😥 ConnectLauncher.exe - Shortcut                                                                                                    | 8/1/2018 12:13 PM | Shortcut           | 2 KB     |   |
| 👰 Computer                                                                                                    | DroidSansFallback.ttf                                                                                                    | 4/2/2016 6:13 AM  | TrueType font file | 3,749 KB |   |
| 🚮 Local Disk (C:)                                                                                                    | Note: Note: | 4/2/2016 10:16 AM | Icon               | 161 KB   |   |
|                                                                                                    | 🧭 icon.ico                                                                                                    | 4/2/2016 10:16 AM | Icon               | 54 KB    |   |
| 📬 Network                                                                                                    | 🗿 languk.ini                                                                                                    | 3/25/2017 8:27 AM | Configuration sett | 7 KB     |   |
|                                                                                                    | 🚳 libmupdf.dll                                                                                                    | 8/14/2016 5:36 AM | Application extens | 5,095 KB |   |
|                                                                                                    | MyRemoteApp.bin                                                                                                    | 7/30/2018 7:35 PM | BIN File           | 6 KB     |   |
|                                                                                                    | MyRemoteApp.exe                                                                                                    | 7/7/2017 10:19 AM | Application        | 96 KB    |   |
|                                                                                                    | MyRemoteApp.ini                                                                                                    | 8/1/2018 12:09 PM | Configuration sett | 1 KB     | - |
| ConnectLauncher.exe - Shortcut Date modified: 8/1/2018 12:13 PM Date created: 8/1/2018 12:15 PM Shortcut Size: 1.09 KB |                                                                                                    |                   |                    |          |   |

- Then, right click on it and hit properties. Place your mouse at the end of the "target" field and type in the client's path followed by "/?", for example: "*C*:\*Users*\*John*\*Desktop*\*clientname.connect* /?":

| SonnectLauncher - Shortcut Properties |                          |                         |  |
|---------------------------------------|--------------------------|-------------------------|--|
| Security                              | Details                  | Previous Versions       |  |
| General                               | Shortcut                 | Compatibility           |  |
| <u>с</u> о                            | nnectLauncher - Shortcut |                         |  |
| Target type:                          | Application              |                         |  |
| Target location:                      | RDP6                     |                         |  |
| <u>T</u> arget:                       | her.exe C:\Users\John\   | Desktop\john.connect /? |  |
| <u>S</u> tart in:                     | C:\Users\John\RDP6       |                         |  |
| Shortcut <u>k</u> ey:                 | None                     |                         |  |
| <u>R</u> un:                          | Normal window            | ~                       |  |
| Comment:                              |                          |                         |  |
| Open <u>F</u> ile Lo                  | cation Change Icon       | n A <u>d</u> vanced     |  |
|                                       |                          |                         |  |
|                                       |                          |                         |  |
|                                       |                          |                         |  |
|                                       |                          |                         |  |
|                                       | OK                       | Cancel Apply            |  |

Now click OK and double click on the shortcut. A list of switch appears :

| Remote Desktop possible parameters                                                                                                    | × |
|----------------------------------------------------------------------------------------------------|---|
| /clean : to reset user workstation parameters<br>Connection settings                                                                                                    |   |
| -user: user logon<br>-psw: user password<br>-server: server IP adress<br>-port: RDP port number (3389)<br>-domain: Domain name                                                                                                    |   |
| Display settings<br>-color: Enter 8, 15, 16 or 24 (bits)<br>-full: 2 for full screen, else enter 1<br>-width: enter 800, 1024 or 1280<br>-beith enter 600, 2024 enter 1                                                                                                    |   |
| -height: enter 600, 768 or 1024<br>-remoteapp: on/off to do Microsoft RemoteApp<br>-seamless: on/off to do seamless Remote Application<br>-dualscreen: on/off to use a dual screen<br>-alttab: 0/1 - 0 means Alt-Tab on the client side<br>-localtb: 0 or 42 - 0 means RDP will cover the local taskbar<br>-apppath: path of a specific RemoteApp |   |
| Local drives settings<br>-disk: on/off Disks<br>-printer: on/off Printers<br>-com: on/off COM ports<br>-smartcard: on/off Smart cards                                                                                                    |   |
| Universal Printer settings<br>-preview: on/off Preview the prints on the local PC<br>-select: on/off Select a local printer<br>-default: on/off Print on the default local printer                                                                                                    |   |
| -defaultsystem: on/off Print on the default local printer with the system<br>defined PDF reader                                                                                                    |   |
| Security settings<br>-lock: lock the program on the workstation name<br>-serial: lock the program on the device serial number<br>-gatewayhostname: RD Gateway hostname<br>-gatewayusagemethod: RD Gateway usage method                                                                                                    |   |
| ОК                                                                                                    |   |

Click OK, the list of all the parameters appears in a small window.

You can now edit them to match your preferences, you will need to log off and log on again to apply the changes.

| 🐼 Changing the connection settings of                                     | of this lo     | _         |           | ×      |
|---------------------------------------------------------------------------|----------------|-----------|-----------|--------|
| To modify the local connection settings<br>just replace the current ones. |                |           |           |        |
| altb 42 full 2 remoteapp off -seamless off                                | -width 1024 -h | eight 768 | -smartsia | zing ( |
| ОК                                                                        |                | Cancel    |           |        |

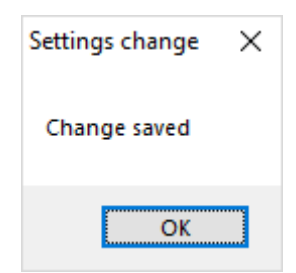

## Clean the Parameters of a Generated Client

After having launched the client at least once, you can clean the parameters by deleting the client.txt file located in the RDP6 folder:

| 📙   🛃 📕 🖛   RDP6                                                                    |                                       |                     |                    | - 0      | ×   |
|-------------------------------------------------------------------------------------|---------------------------------------|---------------------|--------------------|----------|-----|
| File Home Share                                                                     | View                                  |                     |                    |          | ~ ? |
| $\leftrightarrow$ $\rightarrow$ $\checkmark$ $\uparrow$ $\square$ $\rightarrow$ Thi | s PC > Local Disk (C:) > Users > John | RDP6 v              | Search RDP6        |          | ρ   |
| Videos ^                                                                            | Name                                  | Date modified       | Туре               | Size     | ^   |
| 🏪 Local Disk (C:)                                                                   | 🖻 bkgsc                               | 9/20/2018 2:21 PM   | BMP File           | 8 KB     |     |
| PerfLogs                                                                            | 📓 bkgscblue                           | 9/20/2018 2:21 PM   | BMP File           | 8 KB     |     |
| Program Files                                                                       | 📓 bkgscgreen                          | 9/20/2018 2:21 PM   | BMP File           | 8 KB     |     |
| Program Files                                                                       | 📓 bkgscpink                           | 9/20/2018 2:21 PM   | BMP File           | 8 KB     |     |
| tmp                                                                                 | ConnectionClient.bin                  | 11/14/2018 10:49    | BIN File           | 580 KB   |     |
| Users                                                                               | 🔗 ConnectLauncher - Shortcut          | 11/29/2018 2:17 PM  | Shortcut           | 2 KB     |     |
|                                                                                     | ConnectLauncher.bin                   | 11/14/2018 10:49    | BIN File           | 8,253 KB |     |
| admin                                                                               | ConnectLauncher                       | 9/20/2018 2:21 PM   | Application        | 96 KB    |     |
| Default.mig                                                                         | DroidSansFallback                     | 9/20/2018 2:21 PM   | TrueType font file | 3,749 KB |     |
| 📙 John                                                                              | ng ico2                               | 9/20/2018 2:21 PM   | lcon               | 161 KB   |     |
| Contacts                                                                            | john 📄                                | 11/29/2018 2:14 PM  | Text Document      | 1 KB     |     |
| Desktop                                                                             | 📓 languk                              | 9/20/2018 2:21 PM   | Configuration sett | 7 KB     |     |
| 27 items 1 item selected                                                            | 310 bytes                             | 0.000.004.0.0.4.014 | * * ·· ·           |          |     |